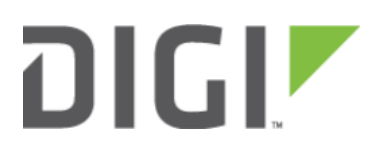

# Port Forwarding 6310-DX, 6330-MX, and 6350-SR

## **Port Forwarding**

Difficulty level: Easy

#### Goal

To access a client device on the LAN port of a 63xx-series router using a specific port and the external IP address of the 63xx-series router.

#### Setup

This article assumes the LAN ports are operating under default settings, which provide DHCP connectivity to devices connected to the 63xx-series router's LAN ports. For more details on the default settings of the 63xx-series router, see the *Default Settings* section of the <u>User's Manual</u>.

You will need to establish the following details before configuring the 63xx-series router.

- The IP address of the client device on the LAN port.
- The external port you want to forward to the client device.
- The port you want to access the client device on.

#### Sample

The following diagram shows a sample setup of a 63xx-series router with a cellular WAN connection and a client's laptop connected to LAN port 4. In this setup, we want to access TCP port 443 of the client laptop from the external IP address of the 63xx-series router's cellular WAN connection. We will be configuring the 63xx-series router with a port forwarding rule to forward external port 10443 to port 443 of the client device's LAN IP.

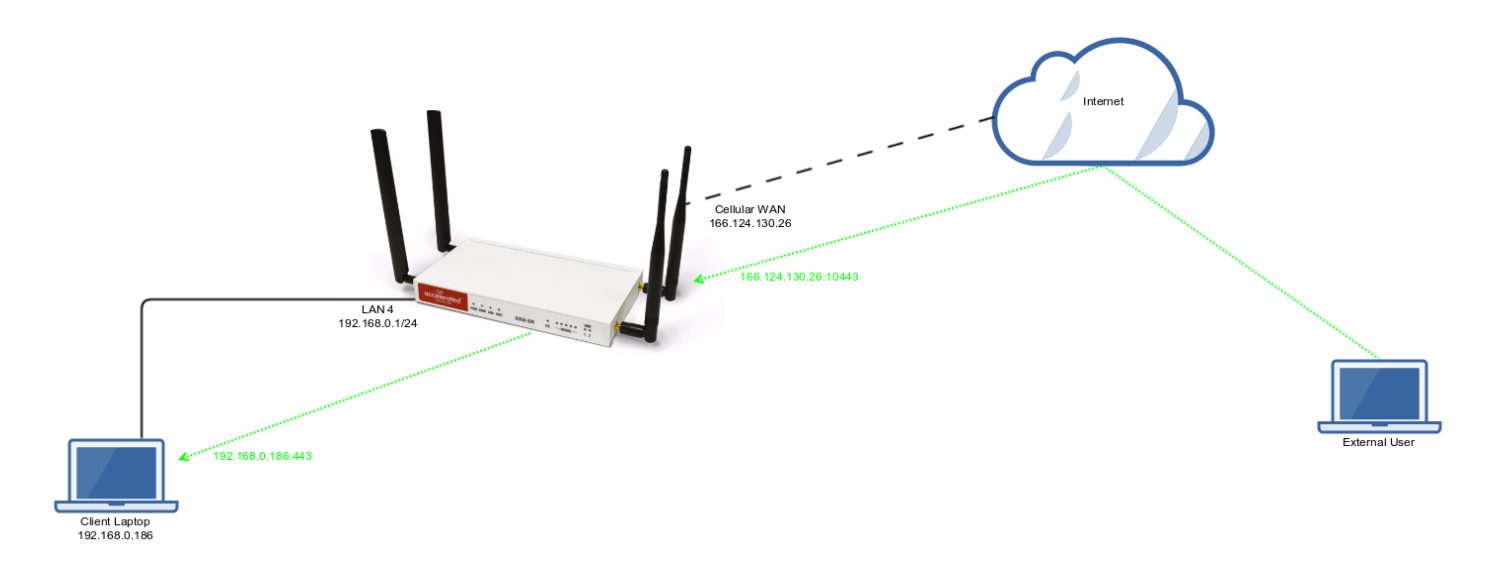

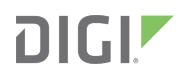

### Sample Configuration

Open the configuration profile for the 63xx-series router and make the following changes. Under *Firewall -> Port Forwarding*, click *Add* to create a new entry. Set the following options under the new port forwarding rule.

- Interface: Modem
- Prototol: TCP
- Port: 10443
- To Address: 192.168.0.186
- To Port: 443

| 🗄 Central management 🗸 |                         |                  |               |   |  |
|------------------------|-------------------------|------------------|---------------|---|--|
| 🕀 Modem 👻              |                         |                  |               |   |  |
| 🗄 Network 🗸            |                         |                  |               |   |  |
| 🕀 IPsec 🗸              |                         |                  |               |   |  |
| 🖯 Firewall 🗸           |                         |                  |               |   |  |
| 6                      | 🗄 Zones 🗸               |                  |               |   |  |
| 6                      | B Port for              | warding 👻        |               |   |  |
|                        | 1. 🖯 Po                 | □ Port forward + |               |   |  |
|                        |                         | Enable -         | 8             |   |  |
|                        |                         | Interface -      | Modem         | • |  |
|                        |                         | IP version 👻     | IPv4          | ٠ |  |
|                        |                         | Protocol -       | тср           | ٠ |  |
|                        |                         | Port -           | 10443         |   |  |
|                        |                         | To address 👻     | 192.168.0.186 |   |  |
|                        |                         | To port 👻        | 443           |   |  |
|                        | 🕀 Access control list 🗸 |                  |               |   |  |
|                        | Add Port forward: Add   |                  |               |   |  |
| E                      |                         |                  |               |   |  |
| 🗄 Custom Rules 🗸       |                         |                  |               |   |  |
| 🕀 Services 🗸           |                         |                  |               |   |  |
| 🗄 Authentication 🗸     |                         |                  |               |   |  |
| ⊕ System ↓             |                         |                  |               |   |  |
| 🗄 Monitoring 🗸         |                         |                  |               |   |  |